# 县域商业信息应用操作指南

### 一、登录网址及获取账号

(一) 登录网址: 商务主管部门通过商务部业务系统统一 平台管理端进行登录(建议使用火狐、谷歌浏览器), 网址: https://emanage.mofcom.gov.cn/loginGov.html

(二)获取账号:根据各省提供的计划支持县名单,已为 相关省、市、计划支持县开通账号。省级用户请根据"省级账 号信息表(见附件)"中的账号信息进行登录,所属市级和计 划支持县账号信息由省级主管部门登录应用后通过"用户管 理"功能进行查询并告知。

(三)初始密码:应用<u>初始登录密码为均为 Aa123456789#</u>, 请各级用户登录后及时补填用户信息,并修改密码,确保信息 完整和安全。若填报过程中,密码错误,请联系上级商务主管 部门重置密码。

二、操作说明(县级)

(一) 登录应用

县级主管部门用户,在商务部业务系统统一平台管理端页面,依次键入用户名称、用户密码及验证码后,点击登录即可。

| e中华人民共和国商务部<br>MINISTRY OF COMMERCE OF THE PEOPLE'S REPUBLIC OF CHINA          | 务部业务系统统一                        | ·平台 <sub>管理端</sub>                    |
|--------------------------------------------------------------------------------|---------------------------------|---------------------------------------|
| 欢迎登录统一平台<br>▲ 请输账号名称 使用电子钥匙                                                    | 如果您已经有业务应用账号,请使用快               | 用户指南<br>管理議場作手册<br>E 兼容设置<br>电子钥匙使用说明 |
| <ul> <li>▲ 博输入密码</li> <li>■ 请输入验证码</li> <li>U S ∂ Q 看不清,换一张</li> </ul>         | 捷登录功能进行业务办理。<br>业务快捷引导 >        | 客服电话<br>010-67870108                  |
| □ 记住账号密码 <u>找回账号密码</u> ? <u></u> <u></u> <u></u> <u></u> <u></u> <del>登录</del> | 我们会尽量保存您原有的账号,给您带<br>来的不便,敬请谅解。 | 电子钥匙申请<br>与更新                         |
|                                                                                |                                 | 驱动下载<br>DRIVER DOWNLOAD               |

登录后,请根据右下角的弹框提示补全信息,确保账号信息完整。点击"县域商业信息"对应的【进入应用】,进入县域商业信息应用页面。

| eee 中华人民                                   | 去和国商务部<br>re of THE PEOPLE'S REPUBLIC OF CHINA | 商务部业      | 务系统统一平          |                                              |
|--------------------------------------------|------------------------------------------------|-----------|-----------------|----------------------------------------------|
| 👱 您好!                                      |                                                | 首页 / 账号信息 | 1. / 修改密码 / 在线助 | 手 / 退出登录                                     |
| ■ 我的业务<br>:: 我的应用                          | ■ 我的应用                                         |           |                 |                                              |
| :: <sup>増加应用</sup><br>客服电话<br>010-67870108 | 应用名称:                                          |           |                 | 查询                                           |
|                                            |                                                | 应用名称      | 所属版块            | 操作                                           |
|                                            | 县城商业信息                                         |           | 国内贸易            | 进入应用                                         |
|                                            |                                                |           |                 |                                              |
|                                            |                                                |           |                 |                                              |
|                                            |                                                |           |                 | · 温馨提示 · · · · · · · · · · · · · · · · · · · |
|                                            |                                                |           |                 | 黄敬的用户 ·                                      |
|                                            |                                                |           |                 | 为了保证您的统一平台账号安全,请立即完善账号信息,继续办                 |
|                                            |                                                |           |                 | 理相关业务。<br>□ 30天内不再显                          |

【注意】

1. 建议使用火狐、谷歌浏览器。

2.账号信息可联系省级主管部门或市级主管部门获取,初 始密码 Aa123456789#

3. 请用户首次登录后及时完善信息, 统一平台预留的手机

号和邮箱可以用作找回密码的验证,若无法找回密码,联系上 级主管部门重置密码。

### (二) 县域商业调查问卷

县域商业调查问卷填报工作已在农村电子商务信息管理 应用中采集完成,并已将相关数据迁移至县域商业信息应用中。 已填报过的县级主管部门用户无需重复报送,可直接进行查看。

点击"摸底调查-县域商业调查问卷"功能,若未进行填 报,可点击右上角的【+添加调查问卷】,进入问卷填报页面。

| 中华人民共和<br>业务系统统    | 国商务部<br>三一平台 | 县域商业信息 |            |      |       |             |
|--------------------|--------------|--------|------------|------|-------|-------------|
| 政府用户管理 报           | 表管理 摸成调查     |        |            |      |       |             |
| 欢迎您!               | 当前位置: 调查问卷   |        |            |      |       | <b>•</b>    |
| 1000 C 1000 E 1000 | 三 调查问卷列表     |        |            |      |       | +添加调查问卷     |
| 退出登录 应用首页          | 序号           | 示范县名称  | 创建时间       | 提交状态 | 审核状态  | 操作          |
| 樽 床 调 杏 ト ト ト      | 1            | 100    | 2022-04-24 | 是    | 省级已通过 | <b>尼</b> 查看 |
| 民國商业调查问卷           |              |        |            |      | 每页 20 |             |

在问卷填报页面,填写相关信息,确保填报数据准确无误 提交即可完成上报,提交后进入审核流程,不能再修改。

| * 填服人<br>* 职务                                                                                                    |                                                                                                    | * 单位                                                                                  |                                           |  |
|----------------------------------------------------------------------------------------------------|----------------------------------------------------------------------------------------------------|---------------------------------------------------------------------------------------|-------------------------------------------|--|
| * 填报人<br>* 职务                                                                                                    |                                                                                                    | * 单位                                                                                  |                                           |  |
| * 职务                                                                                                    |                                                                                                    |                                                                                       |                                           |  |
|                                                                                                    |                                                                                                    | * 手机号码                                                                                |                                           |  |
| * 县级审核人<br>( 森冬主管部门负责同主 )                                                                                                    |                                                                                                    |                                                                                       |                                           |  |
|                                                                                                    |                                                                                                    |                                                                                       |                                           |  |
| 本次摸底由各省组织,目的显在前期有关工<br>建设的工作底数。<br>(一)主要围绕《县城南业建设指南》确定<br>(二)本次调查对象中的 <b>目</b> ,包括县、县级<br>具有乡镇政府职能的农林牧渔场等管理机体,<br>(三)各省级商务主管部门牵头组织实施损<br>(四)要实事求是、客观准确,相关数据由:<br>(五)数据统计截至2021年12月31日。 | 填投议<br>作基础上,围绕《县城商业建设排<br>的量化指标、建设标准等,组织对<br>韦、旗和市辖区范围内有一个及以<br>排行政村。<br>高工作,县级商务主管部门负责基<br>富、市、县逐级审核确认,对填报 | 29月<br>(南),全面了解县城商业发展现<br>县城商业发展现状进行损席。<br>上乡(镇)的区。 <b>乡镇</b> 包括重点<br>础数据填报。<br>内容负责。 | 现状,形成"十四五"时期县城商业体系<br>E镇、非重点镇和乡,不包括街道办事处和 |  |

上报完成后,县级主管部门用户可以在"调查问卷列表"

中进行查看。若上级主管部门审核后退回,县级用户可以查看 审核反馈意见,并按照反馈意见修改问卷。修改后提交,再次 进入审核流程。

【注意】

1. 请 20 分钟之内点击一次保存按钮。

2. 请使用火狐、谷歌浏览器。

3.县级主管部门填报完成后,请点击"提交",未提交的
 问卷,市级主管部门只能查看无法审核。

5. 审核流程: 县级上报→市级审核→省级审核, 省级可以 直接审核。

#### (三)县域商业概况季报

以摸底调查数据为基础,按季度更新报送相关数据,了解 县域商业整体概况和工作进展。主要涉及基本县情、县域龙头 商贸流通企业、县城综合商贸服务中心、县级物流配送中心、 乡镇商贸中心、乡镇快递物流站点、村级便民商店和村级快递 物流服务站点相关内容。

点击"报表管理-县域商业概况季报"功能,进入县域商 业概况季报列表页面。点击右上角的【+添加报表】,选择"报 送季度",进入季报填报页面。

4

| 中华人民共和国<br>业务系统统- | <sub>商务部</sub><br>─平台 | ļ                        | 县域商业      | 信息                  |      |          |         |       |              |
|-------------------|-----------------------|--------------------------|-----------|---------------------|------|----------|---------|-------|--------------|
| 政府用户管理 报表         | 管理                    | 摸底调查                     |           |                     |      |          |         |       |              |
| 欢迎您!              | 当前位置                  | : 报表管理 > <mark>县域</mark> | 商业概况季报    |                     |      |          |         |       | •            |
|                   | 2 查询分                 | 6件                       |           |                     |      |          |         |       |              |
| 退出登录 应用首大         |                       | 审核状态:                    | 全部        |                     | ~    | Ħ        | 裱状态: 全部 |       | ~            |
| 报表管理 >            |                       |                          |           |                     | 2    | <b>词</b> |         |       |              |
|                   | 三 报表列                 | 退表                       |           |                     |      |          |         |       | ┿ 添加报表       |
| <b>县域商业资金月报</b>   | 序号                    | 填报单位                     | 报表日期      | 填报日期                | 填报人  | 联系电话     | 报表状态    | 审核状态  | 操作 个         |
|                   | 1                     | 長                        | 2022年第1季度 | 2022-11-23 13:45:51 | 0.00 | 182      | 保存      | 未审核   | 电查看 2 修改 前删除 |
|                   | 2                     | 县                        | 2021年第4季度 | 2022-04-24 09:55:42 |      | 18       | 提交      | 省级已通过 | 青査           |
|                   |                       |                          |           |                     |      |          |         |       | 每页20条 共2条 1  |

县域商业概况季报包含基本县情、县域龙头商贸流通企业、 县城综合商贸服务中心、县级物流配送中心、乡镇商贸中心、 乡镇快递物流站点、村级便民商店和村级快递物流服务站点 8 张报表。

填写过程中,每张报表都可以单独进行保存。只有在每张 报表均保存后,方可点击【提交】,提交后进入审核流程,不 能再修改。

上报完成后,县级主管部门用户可以在"县域商业概况季报列表"中进行查看。若上级主管部门审核后退回,县级用户可以查看审核反馈意见,并按照反馈意见修改报表。修改后提交,再次进入审核流程。

| n 当前位 | 置: 报表管理 > 县域 | 商业概况季报    |                     |     |            |         |       | •            |
|-------|--------------|-----------|---------------------|-----|------------|---------|-------|--------------|
| () 査道 | <b>间条件</b>   |           |                     |     |            |         |       |              |
|       | 审核状态:        | 全部        |                     | ~   | 报          | 長状态: 全部 |       | ~            |
|       |              |           |                     |     | <b>王</b> 询 |         |       |              |
| [三 报表 | 長列表          |           |                     |     |            |         |       | ╋添加报表        |
| 序号    | 填报单位         | 报表日期      | 填报日期                | 填报人 | 联系电话       | 报表状态    | 审核状态  | 操作           |
| 1     | 县            | 2022年第1季度 | 2022-11-23 13:45:51 | 100 | 182        | 保存      | 未审核   | 包查看 🖉 修改 前删除 |
| 2     | 县            | 2021年第4季度 | 2022-04-24 09:55:42 |     | 18         | 提交      | 省级已通过 | 已查看          |
|       |              |           |                     |     |            |         |       | 每页20条 共2条 1  |

## 【注意】

1. 请使用火狐、谷歌浏览器。

基本县情表,每年第一季度报送上一年度整体情况,只需上报一次,之后各季度自动带出显示。

3.县域商业概况季报以摸底调查数据为基础,每季度根据 实际情况更新即可。报表内除了"项目新增改造情况"部分内 容可以为空,其他均为必填内容,没有填"无"或"0"。

4.每张报表均可以单独保存,只有保存了的报表,点击 查看才能看到数据。每张报表均保存后,方可点击提交。

5.县级主管部门填报完成后,请点击"提交",保存状态的报表,上级主管部门只能查看无法审核。

6. 报表提交后,发现填报信息有误,请联系上级主管部门
 进行退回,方可进行修改。

7. 审核流程: 县级上报→市级审核→省级审核,省级可以 直接审核。

#### (四)县域商业资金月报

对乡镇商贸中心、县级物流配送中心、乡镇快递物流站点、 商品化处理设施、生活服务供给和其他 6 个支持方向的项目信 息进行采集,按月度报送整县资金情况,便于商务主管部门跟 踪项目进度,了解整县资金拨付情况。

点击"报表管理-县域商业资金月报"功能,进入县域商 业资金月报列表页面。点击右上角的【+添加报表】,进入月 报填报页面。

6

| 中华人民共和<br>业务系统统 | <sub>国商务部</sub><br>行平台 | 县域                                      | 灵域商业信息<br>1.1.1.1.1.1.1.1.1.1.1.1.1.1.1.1.1.1.1.                                                                                                    |                         |     |            |      |       |            |
|-----------------|------------------------|-----------------------------------------|----------------------------------------------------------------------------------------------------|-------------------------|-----|------------|------|-------|------------|
| 政府用户管理 报        | 表管理                    | 摸底调查                                    |                                                                                                    |                         |     |            |      |       |            |
| YP:0681         |                        | 昱: 县城商业项目清单 > 县城商                       | 业项目清单                                                                                                    |                         |     |            |      |       |            |
| MULEICA .       | ○ 査询                   | 条件                                      |                                                                                                    |                         |     |            |      |       |            |
| 退出登录 应用首页       |                        | (1) (1) (1) (1) (1) (1) (1) (1) (1) (1) | Contractory of the local division of the local division of the loc |                         |     | 探索日期·      | 포    |       |            |
|                 |                        | 17189-522 -                             | A 90                                                                                                    |                         |     | 1040100.00 | a    |       |            |
| 报表管理 >          |                        | 160640464 -                             | ±ap                                                                                                    |                         |     | 申快代码: 王a   | p    |       | v          |
|                 |                        |                                         |                                                                                                    |                         | 查询  |            |      |       | <b>一</b> 不 |
| 县域商业做况学报        |                        |                                         |                                                                                                    |                         |     |            |      |       | +添加        |
| 县域商业奠金月报        | 序号                     | 填报单位                                    | 报表日期                                                                                                    | 填报日期                    | 填报人 | 联系电话       | 报表状态 | 审核状态  | 操作         |
|                 | 1                      |                                         | 2022-10                                                                                                    | 2022-11-22 16:06:0<br>7 | 小小  | 13]        | 保存   | 省级已退回 | 包查看已修改     |
|                 | 2                      | 县                                       | 2022-09                                                                                                    | 2022-11-22 15:44:2<br>2 | 小小  | 137 252    | 提交   | 未审核   | 尼查看        |

在县域商业资金月报上报页面,选择"填报日期",开始 填报。第一部分"资金情况"为本县整体资金支持情况和拨付 情况,每月按实际情况填写当月拨付金额,自动计算累计拨付 金额和拨付率。第二部分"项目情况",点击右上角的【+增 加项目】可以添加项目,选择项目支持方向,根据不同支持方 向填写项目信息。

确保填报数据准确无误提交即可完成上报,提交后进入审 核流程,不能再修改。

|   |            |   | 报表日期:        |         |      |               |      |      |        |            |                |            |      |      |      |         |         |        |       |               |       |         |      |
|---|------------|---|--------------|---------|------|---------------|------|------|--------|------------|----------------|------------|------|------|------|---------|---------|--------|-------|---------------|-------|---------|------|
|   |            | - | <b>娘表人</b> : |         |      |               |      |      | 值表人电话: |            |                |            | 4    | 县级审核 | ٨:   |         |         |        | 县级    | 申核人电话:        |       |         |      |
|   |            |   |              |         |      |               |      |      |        |            |                | 资金情况       |      |      |      |         |         |        |       |               |       |         |      |
|   |            |   |              | 中央财政资   | 全支持总 | 餪(万元)         |      |      |        |            |                |            |      |      | ф    | 央财政资金当月 | 月拨付金额(万 | 元)     |       |               |       |         |      |
|   |            |   | 中            | 央財政资金累计 | +拨付金 | <b>颜(万元</b> ) | 40.0 |      |        |            |                |            |      |      |      | 中央财     | 政资金拨付率( | (%) 2% |       |               |       |         |      |
|   |            |   |              | 支持项目    | 带动就业 | 人数(人)         |      |      |        |            |                |            |      |      |      |         |         |        |       |               |       |         |      |
|   |            |   |              |         |      |               |      |      |        |            |                |            |      |      |      |         |         |        |       |               |       | +=      | 自力口项 |
|   |            |   |              |         |      |               |      |      |        |            |                | 项目情况       |      |      |      |         |         |        |       |               |       |         |      |
| 明 | <b>4</b> 2 | ž | 项目位置         | 项目名称    | INIG | 乾型 市          | 际办企业 | 企业类型 | 总投资额   | 中央財政资金支持金额 | 地方财政资<br>金支持金额 | 企业配套资金支持金额 | 建设内容 | 建设   | 1016 | 实现功能    | 项目完成预   | 当月营业额  | 当月快递和 | 8.流收发情况<br>件) | 支持方向  | 项目进步    | q 7  |
|   |            |   |              |         |      |               |      |      | (力元)   | (万元)       | (万元)           | (万元)       |      |      |      |         | 用类型     | (力元)   | 上行件   | 下行件           |       |         |      |
| 1 | 2022       | v | 乐亭县          |         | 新建   | ~             |      | 郎政 、 |        |            |                |            |      | 1年   | ×    | 选择      | 未达到夏~   |        | -     | -             | 乡镇商任マ | 建设中     | •    |
| 2 | 2022       | ¥ | 乐亭县          |         | 新建   | •             |      | 郎政・  |        |            |                |            |      | 1年   | ~    | 未实现校~   | 未达到 4 ~ |        |       |               | 县级物资~ | 建设中     | ~    |
| 3 | 2022       | ~ | 乐亭县          |         | 新建   | ~             |      | 郵政 v |        |            |                |            |      | 1年   | ~    |         |         |        |       |               | 乡镇快速~ | 建设中     | ~    |
| 4 | 2022       | ~ | 乐亭县          |         | 新建   | •             |      | 郎政 、 |        |            |                |            |      | 1年   | *    |         | -       |        |       | 12            | 商品化处~ | 建设中     | •    |
| 5 | 2022       | ~ | 乐亭县          |         | 新建   | ~             |      | 郎政 ッ |        |            |                |            |      | 140  | ×    | -       |         |        |       |               | 生活服务。 | 建设中     | ~    |
|   |            |   | ≪¥R.         |         | 8010 |               |      |      |        |            |                |            |      | 1.00 |      |         |         |        | - 10  |               | H.e.  | MNRth . |      |

上报完成后,县级主管部门用户可以在"县域商业资金月报列表"中进行查看。若上级主管部门审核后退回,县级用户

可以点击"审核状态"对应信息,查看审核反馈意见,并按照反馈意见修改报表。修改后提交,再次进入审核流程。

| Q 査询 | ]条件   |         |                         |       |         |      |       |            |
|------|-------|---------|-------------------------|-------|---------|------|-------|------------|
|      | 所属地区: | 当市县     |                         |       | 报表日期:   | 꽃    | 5     |            |
|      | 报表状态: | 全部      |                         | ~     | 审核状态: 全 | 部    |       | ~          |
|      |       |         |                         | 查询    |         |      |       | $\uparrow$ |
|      |       |         |                         |       |         |      |       | 十添加报表      |
| 序号   | 填报单位  | 报表日期    | 填报日期                    | 填报人   | 联系电话    | 报表状态 | 审核状态  | 操作         |
| 1    | THE   | 2022-10 | 2022-11-22 16:06:<br>07 | ١     | 13      | 保存   | 省级已退回 | 包查看已修改     |
| 2    | 長     | 2022-09 | 2022-11-22 15:44:<br>22 | ١JvJv | 13      | 提交   | 未审核   | 同查看        |

【注意】

1. 请使用火狐、谷歌浏览器。

由于每个支持方向填写的内容不同,请每添加一条项
 目信息,先选择"支持方向",再进行填写。

3. 报表中所有指标均为必填内容, 没有填"无"或"0"。

4.县级主管部门填报完成后,请点击"提交",保存状态的报表,上级主管部门只能查看无法审核。

5. 报表提交后,发现填报信息有误,请联系上级主管部门 进行退回,方可进行修改。

6. 审核流程: 县级上报→市级审核→省级审核,省级可以 直接审核。

三、技术支持(周一至周五 8:30-17:00)

邬茜座机: 010-67801650 QQ: 306435898
沈思曼座机: 010-67801972 QQ: 2445235962

| 地区名称                                                                                                    | 用户名       |
|----------------------------------------------------------------------------------------------------|-----------|
| 哈尔滨市                                                                                                    | xysy23002 |
| 延寿县                                                                                                    | xysy23836 |
| 依兰县                                                                                                    | xysy23344 |
| 通河县                                                                                                    | xysy23163 |
| 巴彦县                                                                                                    | xysy23253 |
| 齐齐哈尔市                                                                                                    | xysy23003 |
| 泰来县                                                                                                    | xysy23448 |
| 克山县                                                                                                    | xysy23772 |
| 富裕县                                                                                                    | xysy23868 |
| 山 讷河市                                                                                                    | xysy23656 |
| 甘南县                                                                                                    | xysy23783 |
| 牡丹江市                                                                                                    | xysy23006 |
| 海林市                                                                                                    | xysy23452 |
| 穆棱市                                                                                                    | xysy23758 |
| 林口县                                                                                                    | xysy23925 |
| 绥芬河市                                                                                                    | xysy23955 |
| 佳木斯市                                                                                                    | xysy23005 |
| 富锦市                                                                                                    | xysy23546 |
|                                                                                                    | xysy23861 |
| 汤原县                                                                                                    | xysy23638 |
| 同江市                                                                                                    | xysy23541 |
| 大庆市                                                                                                    | xysy23009 |
| 肇州县                                                                                                    | xysy23881 |
| 杜尔伯特蒙古族自治县                                                                                                    | xysy23589 |
| 林甸县                                                                                                    | xysy23537 |
| 肇源县                                                                                                    | xysy23433 |
| 鸡西市                                                                                                    | xysy23010 |
| 密山市                                                                                                    | xysy23857 |
| 鸡东县                                                                                                    | xysy23713 |
| 虎林市                                                                                                    | xysy23544 |
| 双鸭山市                                                                                                    | xysy23008 |
|                                                                                                    | xysy23828 |
| 饶河县                                                                                                    | xysy23842 |
|                                                                                                    | xysy23329 |
|                                                                                                    | xysy23012 |
|                                                                                                    | xysy23659 |
|                                                                                                    | xysy23982 |
|                                                                                                    | xysy23837 |
|                                                                                                    | xysy23619 |
|                                                                                                    | xysy23007 |
|                                                                                                    | xysy23239 |
| 逊克县                                                                                                    | xysy23289 |
|                                                                                                    | xysy23738 |
|                                                                                                    | xysy23332 |
|                                                                                                    | xysy23004 |
| みんし 海化 市 しんしょう しょうしょう しょうしょう しょうしょう しょうしょう しょうしょう しょうしょう しょうしょう しょうしょう しょうしょう しょうしょう しょうしょう しょうしょう しょうしょう しょうしょう しょうしょう しょうしょう しょうしょう しょうしょう しょうしょう しょうしょう しょうしょう しょうしょう しょうしょう しょうしょう しょうしょう しょうしょう しょうしょう しょうしょう しょうしょう しょうしょう しょうしょう しょうしょう しょうしょう しょうしょう しょうしょう しょうしょうしょう しょうしょうしょう しょうしょうしょう しょうしょう しょうしょう しょうしょう しょうしょう しょうしょう しょうしょう しょうしょう ひょうしょう ひょうしょう ひょうしょう しょうしょう しょうしょう しょうしょう しょうしょう みんしょう ひょうしょう みんしょう みんしょう みんしょう ひょうしょう みんしょう みんしょう みんしょう みんしょう ひょうしょう ひょうしょう ひょうしょう ひょうしょう ひょうしょう ひょうしょう ひょうしょう ひょうしょう ひょう ひょうしょう ひょうしょう ひょうしょう ひょうしょう ひょうしょう ひょうしょう ひょうしょう ひょうしょう ひょうしょう ひょうしょう ひょうしょう ひょうしょう ひょうしょう ひょうしょう ひょうしょう ひょうしょう ひょうしょう ひょうしょう ひょうしょう ひょうしょう ひょうしょう ひょうしょう ひょうしょう ひょうしょう ひょうしょう ひょうしょう ひょうしょう ひょうしょう ひょうしょう ひょうしょう ひょうしょう ひょうしょう ひょうしょう ひょうしょう ひょうしょう ひょうしょう ひょうしょう ひょう ひょう ひょう ひょうしょう ひょう ひょう ひょう ひょう ひょう ひょう ひょう ひょう ひょう ひ | xysy23913 |

| 青冈县    | xysy23677 |
|--------|-----------|
| 庆安县    | xysy23325 |
| 大兴安岭地区 | xysy23011 |
| 塔河县    | xysy23377 |
| 漠河市    | xysy23752 |